| eoffice                |                                          | Smart Performance | Appraisal Report Recording Online | 9 Window (SPARROW) |                                          | About + Help + Mr. SONU KUMA |
|------------------------|------------------------------------------|-------------------|-----------------------------------|--------------------|------------------------------------------|------------------------------|
| APAR - (ESIC) +        | @ Home                                   |                   |                                   |                    |                                          |                              |
| 🖾 inbox 👻              | Active Assessment Year Closed Assessment | rear              |                                   |                    |                                          |                              |
|                        | 00000                                    | × 0000            | - 100                             | A 7007             |                                          | 00040                        |
| 🗠 User Assistance 👻    | 29699                                    | 氢 9008            | L 182                             | B 1901             | x 2020                                   | 22918                        |
|                        |                                          |                   |                                   |                    |                                          |                              |
| ERole Detail           | Officers Posted                          | PAR Generated     | PAN Closed                        | In Process PAR     | PAR Not Generated                        | Workflow Not Created         |
| Workflow 👻             | WAssessment teat                         |                   |                                   |                    |                                          |                              |
| 9 PAR 👻                | Select Assesment year                    | 2024-2025         |                                   |                    | View Dathboard Details                   |                              |
| BEND                   | Organization View More Details>>         |                   | Total PAR Transaction             |                    | Transactions on Weekly Basis             |                              |
|                        | Standard      Representation             | 9                 | 250 ]                             |                    | 300                                      |                              |
| Officers eSign Logs    |                                          |                   |                                   |                    | 250                                      |                              |
| Dessier (Closed PAR) + |                                          |                   |                                   |                    | ne ne ne ne ne ne ne ne ne ne ne ne ne n |                              |
| 🗩 eSign 👻              |                                          |                   | 150 -                             |                    | 4 uo 150                                 |                              |
| DSC                    |                                          |                   | 100 -                             |                    | OP5ue 100                                |                              |
| B Support@ServiceDesk  |                                          |                   | 50 -                              |                    | 50                                       |                              |
| Migration +            |                                          |                   |                                   |                    |                                          | •                            |
| 8) Support -           |                                          |                   | HERED HARE DE HARE DE             |                    | Tue Wed                                  | Thurs Fri Sat Sun            |
| PR                     |                                          |                   |                                   |                    |                                          |                              |
|                        | <u></u>                                  |                   |                                   |                    |                                          |                              |
|                        |                                          |                   |                                   |                    |                                          |                              |
|                        |                                          |                   |                                   |                    |                                          |                              |

Step 1: Login into sparrow and click on EMD (Fig 1.0).

(Fig 1.0)

Step 2: The following page would appear (Fig 2.0). Click on Advanced Employee Parameter.

| rate New Employe<br>her Account Tacing<br>her Feedback Status<br>wheet Transfer<br>ym: Now<br>Ref Transfer<br>Des Des Des Des Des Des Des Des Des Des                                                                                                    | Search Employee       |                                                                                                    | SEARCH USER                                                                                                    |                        |
|----------------------------------------------------------------------------------------------------|-----------------------|----------------------------------------------------------------------------------------------------|----------------------------------------------------------------------------------------------------|------------------------|
| Hill Basic Employee Parameters     Seer Account Tracing   Seer Feedback Status   Neet Transfer   ync Now     Mode 1- User's data will reflect in the eOffice Applications after 30 minutes where data synchronization has been implemented.   2-Elifter* Primary Organisation of Service is required     SEARCH     CLEAR                                                                                                    | Create New Eventeeree | Basic Employee Parameters Advance                                                                    | d Employee Parameters                                                                                           |                        |
| Iser Facedback Status   Iser Facedback Status   Iser Facedback Status   Iser Facedback Status   Iser Facedback Status   Iser Facedback Status   Iser Facedback Status   Organisation Unit   Iser Facedback Status   Organisation Unit   Iser Facedback Status   Organisation Unit   Iser Facedback Status   Organisation Unit   Iser Facedback Status   Organisation Control   Iser Facedback Status   Organisation Unit   Iser Facedback Status   Organisation or Service Is a sequence   Iser Facedback Status   Iser Facedback Status   Organisation or Service Is a required   Iser Facedback Status   Iser Facedback Status   Iser Facedback Status   Organisation or Service Is a required   Iser Facedback Status   Iser Facedback Status  <                                                                                                    | Create New Employee   | III Basic Employee Parameters                                                                        | the second second second second second second second second second second second second second second second se |                        |
| Iser Feedback Status  Arect Transfer  Sync Now  Organisation Unit  Select an option  Service  Service Service  Service Service  Service Service Service Service Service Service Service Service Service Service Se | User Account Tracing  | Primary Organisation*                                                                                | Select an option     Wrapper Organisation (Global)                                                              | Select an option     * |
| wheet Transfer       Select an option       Select an option       Select an option       Select an option       Image: Select an option       Image: Select an option<                                                                                                    | User Feedback Status  | Organisation Unit                                                                                    | Service *                                                                                                    |                        |
| Cade <ul> <li>Select an option</li> <li>Select an option</li> <li>Selec</li></ul>                                                                                                    | Pirect Transfer       | orgunaaton one                                                                                       | Select an option                                                                                                | Select an option       |
| Note 1- User's data will reflect in the eOffice Applications after 30 minutes where data synchronization has been implemented.<br>2-Either Primary Organisation or Service is required<br>SEARCH CLEAR<br>Previous Next                                                                                                    | ync Now               | Cadre                                                                                                | Select an option                                                                                                | Select an option       |
|                                                                                                    |                       | Note 1- User's data will reflect in the eOffi<br>2- Either Primary Organisation or S<br>SEARCH CLEAR | ce Applications after 30 minutes where data synchronization has been implemented.                               | Previous Next          |
|                                                                                                    |                       |                                                                                                    |                                                                                                    |                        |
|                                                                                                    |                       |                                                                                                    |                                                                                                    |                        |
|                                                                                                    |                       |                                                                                                    |                                                                                                    |                        |

(Fig 2.0)

**Step 3:** The following would appear **(Fig 3.0)**. Fill the credentials i.e. Primary Organisation or Service along with Employee Code of officials/officers who are facing the issue and search for the same.

| rch Employee       |                                |                                   |                         |              | SEARCI    | IUSER                         |   |                  |         |
|--------------------|--------------------------------|-----------------------------------|-------------------------|--------------|-----------|-------------------------------|---|------------------|---------|
| to Many Frankriste | Basic Employee Parameters      | Advanced Employee Para            | meters                  |              |           |                               |   |                  |         |
| te New Employee    | III Advanced Employee Paran    | neters                            |                         |              |           |                               |   |                  |         |
| r Account Tracing  | Primary Organisation*          | +                                 | Select an option        |              | *         | Wrapper Organisation (Global) | + | Select an option | *       |
| Feedback Status    | Organisation Unit              |                                   | (                       |              | 1200      | Service*                      |   | [                |         |
| t Transfer         |                                | +                                 | Select an option        |              | *         |                               | * | Select an option | *       |
| Now                | Cadre                          | +                                 | Select an option        |              | -         | Designation                   | ŧ | Select an option | Ŧ       |
|                    | Employee Code                  | Т                                 |                         |              |           | Employee Name                 | Т |                  |         |
|                    | Email ID                       | Т                                 |                         |              |           | Login ID                      | Т |                  |         |
|                    | Mobile Number                  | т                                 |                         |              |           | From Date(DOB)                |   |                  |         |
|                    | To Date(DOB)                   |                                   |                         |              | 1         |                               |   |                  |         |
|                    | Note 1- User's data will refle | ct in the eOffice Applications a  | fter 30 minutes where d | ata synchron | ization h | s been implemented.           |   |                  |         |
|                    | 2- Either 'Primary Orga        | inisation or Service' is required | 1                       |              |           |                               |   |                  |         |
|                    | SEARCH CLEAR                   |                                   |                         |              |           |                               |   |                  |         |
|                    |                                |                                   |                         |              |           |                               |   |                  | Previou |
|                    |                                |                                   |                         |              |           |                               |   |                  |         |
|                    |                                |                                   |                         |              |           |                               |   |                  |         |
|                    |                                |                                   |                         |              |           |                               |   |                  |         |
|                    |                                |                                   |                         |              |           |                               |   |                  |         |
|                    |                                |                                   |                         |              |           |                               |   |                  |         |
|                    |                                |                                   |                         |              |           |                               |   |                  |         |

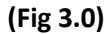

Step 4: The details of the officer/official would appear as shown in Fig 4.0 and click on arrow.

| n Employee      |                                                                                                    |                                                                                                    | +                                                                    | EMPLOYEES                           | STATE INSUR.                       | × ×                               |                                     | A.2.2.2                         | +                 | Select a                | n option      |        |
|-----------------|----------------------------------------------------------------------------------------------------|----------------------------------------------------------------------------------------------------|----------------------------------------------------------------------|-------------------------------------|------------------------------------|-----------------------------------|-------------------------------------|---------------------------------|-------------------|-------------------------|---------------|--------|
| New Employee    | Organisation Unit                                                                                           |                                                                                                    | +                                                                    | Select an op                        | tion                               | - Servic                          | •*                                  |                                 | 4                 | Select a                | n option      | *      |
| account Tracing | Cadre                                                                                                    |                                                                                                    | +                                                                    | Select an op                        | tion                               | - Desig                           | nation                              |                                 | 4                 | Select a                | n option      | *      |
| eedback Status  | Employee Code                                                                                               |                                                                                                    | Т                                                                    | 173140                              |                                    | Emplo                             | yee Name                            |                                 | Т                 |                         |               |        |
| Transfer        | Email ID                                                                                                    |                                                                                                    | T                                                                    |                                     |                                    | Login                             | ID                                  |                                 | I                 |                         |               |        |
| łow             | Mobile Number                                                                                               |                                                                                                    | T                                                                    |                                     |                                    | From                              | Date(DOB)                           |                                 |                   |                         |               | •      |
|                 |                                                                                                    |                                                                                                    |                                                                      |                                     |                                    |                                   |                                     |                                 |                   |                         |               |        |
|                 | To Date(DOB)<br>Note 1- User's data<br>2- Either 'Prir<br>SEARCH                                            | will reflect in the eOffi<br>nary Organisation or S<br>LEAR                                         | ce Applications a<br>ervice' is required                             | ter 30 minutes v                    | where data sync                    | fronization has been in           | plemented.                          |                                 |                   |                         |               |        |
|                 | To Date(DOB)<br>Note 1- User's data<br>2- Either 'Prin<br>SEARCH C<br>III Search User                       | will reflect in the eOffi<br>nary Organisation or S<br>LEAR                                         | ce Applications a<br>ervice' is required                             | iter 30 minutes v                   | where data sync                    | aronization has been in           | nplemented.                         |                                 |                   |                         |               |        |
|                 | To Date(DOB)<br>Note 1- User's data<br>2- Either 'Prir<br>SEARCH C<br>III Search User<br>Show 10 → entries  | will reflect in the eOff<br>nary Organisation or S<br>LEAR<br>per page                              | ce Applications at<br>ervice' is required                            | ter 30 minutes v                    | vhere data sync                    | ironization has been in           | nplemented.                         |                                 |                   | Sea                     | ırch:         |        |
|                 | To Date(DOB)<br>Note 1- User's data<br>2- Either 'Prir<br>SEARCH C<br>EIII Search User<br>Show 10 v entries | will reflect in the eOffi<br>nary Organisation or S<br>LEAR<br>per page<br>DEEMPLOYEE NAME          | ce Applications a<br>ervice' is required<br>DESIGNATION              | ter 30 minutes v                    | where data sync                    | PRIMARY<br>ORGANISATION           | WRAPPER<br>ORGANISATION             | ORGANISATION                    | LOGIN ID          | Se:                     | MOBILE NUMBER | ACTION |
|                 | To Date(DOB)<br>Note 1- User's data<br>2- Either 'Prir<br>SEARCH C<br>⊞ Search User<br>Show 10              | will reflect in the eOffinancy Organisation or S<br>LEAR<br>per page<br>DE EMPLOYEE NAME<br>SONU KU | ce Applications a<br>ervice' is required<br>DESIGNATION<br>ASSISTANT | ter 30 minutes v<br>SERVICE<br>ESIC | where data sync<br>CADRE<br>NON-ME | PRIMARY<br>ORGANISATION<br>EMPLOY | WRAPPER<br>ORGANISATION<br>ESIC -HE | ORGANISATION<br>UNIT<br>ESTABLI | LOGIN ID<br>sokum | Sea<br>EMAIL ID<br>sonu | MOBILE NUMBER | ACTION |

(Fig 4.0)

| Linpioyee     | No                                                                                                    |                                                                                                   | SEARCH USER                                                            |                                     |                    |                                  |                                     |                                 | SONU KUMAR        | * )                     |                             |      |
|---------------|----------------------------------------------------------------------------------------------------|---------------------------------------------------------------------------------------------------|------------------------------------------------------------------------|-------------------------------------|--------------------|----------------------------------|-------------------------------------|---------------------------------|-------------------|-------------------------|-----------------------------|------|
|               | Basic Employee Parame                                                                                                    | eters Advance                                                                                     | ed Employee Parar                                                      | meters                              |                    |                                  |                                     |                                 |                   | _                       |                             |      |
| lew Employee  | III Advanced Employe                                                                                                    | ee Parameters                                                                                     |                                                                        |                                     |                    |                                  |                                     |                                 |                   |                         |                             |      |
| count Tracing | Primary Organisatio                                                                                                    | in*                                                                                               | +                                                                      | EMPLOYEES                           | STATE INSUR ×      | Wrappe                           | r Organisation (Glo                 | ibal)                           | +                 | Select an               | 1 option                    | Ŧ    |
| edback Status | Organisation Unit                                                                                                    |                                                                                                   |                                                                        |                                     |                    | Sarvica                          |                                     |                                 |                   |                         |                             |      |
| ransfer       | organisation one                                                                                                    |                                                                                                   | ŧ                                                                      | Select an opti                      | on                 | * ounde                          |                                     |                                 | +                 | Select an               | n option                    | *    |
| w             | Cadre                                                                                                    |                                                                                                   | ŧ                                                                      | Select an opti                      | on                 | v Designa                        | ation                               |                                 | ŧ                 | Select an               | n option                    | *    |
|               | Employee Code                                                                                                    |                                                                                                   | T                                                                      | 173140                              |                    | Employ                           | ee Name                             |                                 | T                 |                         |                             |      |
|               | Email ID                                                                                                    |                                                                                                   | T                                                                      |                                     |                    | Login II                         | D                                   |                                 | T                 |                         |                             |      |
|               | Mobile Number                                                                                                    |                                                                                                   | Т                                                                      |                                     |                    | From D                           | ate(DOB)                            |                                 |                   |                         |                             | â    |
|               |                                                                                                    |                                                                                                   |                                                                        |                                     |                    |                                  |                                     |                                 |                   |                         |                             |      |
|               | To Date(DOB)                                                                                                    |                                                                                                   |                                                                        |                                     | =                  | <b>1</b>                         |                                     |                                 |                   |                         |                             |      |
|               | To Date(DOB)<br>Note 1- User's data v<br>2- Either 'Prim                                                                                       | will reflect in the eOff<br>ary Organisation or §                                                 | ice Applications at<br>Service' is required                            | fter 30 minutes w<br>I              | here data synchror | ization has been imp             | plemented.                          |                                 |                   |                         |                             |      |
|               | To Date(DOB)<br>Note 1- User's data<br>2- Either 'Prim<br>SEARCH CL                                                                            | will reflect in the eOff<br>ary Organisation or §<br>EAR                                          | ice Applications at<br>Service' is required                            | fter 30 minutes w<br>I              | here data synchror | ization has been imp             | plemented.                          |                                 |                   |                         |                             |      |
|               | To Date(DOB)<br>Note 1- User's data v<br>2- Either 'Prim<br>SEARCH CL<br>IIII Search User                                                      | will reflect in the eOff<br>ary Organisation or S<br>EAR                                          | ice Applications at<br>Service' is required                            | fter 30 minutes w<br>I              | here data synchron | ization has been imp             | plemented.                          |                                 |                   |                         |                             |      |
|               | To Date(DOB)<br>Note 1- User's data v<br>2- Either 'Prim<br>SEARCH CL<br>III Search User<br>Show 10 - entries p                                | will reflect in the eOff<br>ary Organisation or S<br>EAR                                          | ice Applications at<br>Service' is required                            | fter 30 minutes w<br>I              | here data synchror | ization has been imp             | olemented.                          |                                 |                   | Sea                     | rch:                        |      |
|               | To Date(DOB)<br>Note 1: User's data<br>2: Etither 'Prim<br>SEARCH CL<br>III Search User<br>Show 10 v entries p                                 | will reflect in the eOff<br>ary Organisation or S<br>EAR<br>Der page                              | Tice Applications at Service' is required                              | fter 30 minutes w                   | E I I              | PRIMARY<br>ORGANISATION          | WRAPPER<br>ORGANISATION             | ORGANISATION                    | LOGIN ID          | Sea<br>EMAIL ID         | nch:<br>MOBILE NUMBER       | Астю |
|               | To Date(DOB)<br>Note 1- User's data<br>2- Either 'Prim<br>SEARCH CL<br>III Search User<br>Show 10 ~ entries p<br>S.NO EMPLOYEE COD<br>1 173140 | will reflect in the eOff<br>ary Organisation of S<br>EAR<br>Der page<br>EEMPLOYEE NAME<br>SONU KU | Ce Applications at<br>Service' is required<br>DESIGNATION<br>ASSISTANT | ter 30 minutes w<br>SERVICE<br>ESIC | CADRE              | RIMARY<br>ORGANISATION<br>EMPLOY | WRAPPER<br>ORGANISATION<br>ESIC -HE | ORGANISATION<br>UNIT<br>ESTABLI | LOGIN ID<br>sokum | Sea<br>EMAIL ID<br>Sonu | MOBILE NUMBER<br>7503885615 | АСТЮ |

Step 5: Details would appear in next tab as shown in Fig (5.0). Click on that tab.

(Fig 5.0)

**Step 6:** The following page would appear **(Fig 6.0)**. Click on Employee Account and then Update login ID.

| A Personal Info + |                    | SEARCH USER            |                 | SONU KUMAR 🗶 |                                                     |  |  |  |
|-------------------|--------------------|------------------------|-----------------|--------------|-----------------------------------------------------|--|--|--|
|                   | III Employee Basic | c Information          |                 |              |                                                     |  |  |  |
| Employee Account  |                    | Name: SONU KUMAR       | DOB: 02/01/1991 | Gender: MALE | Employee Code (For current<br>organisation): 173140 |  |  |  |
| Θ                 | <b>~1</b> >        | Designation: ASSISTANT | Login ID: sokum |              |                                                     |  |  |  |
|                   |                    |                        |                 |              |                                                     |  |  |  |
|                   |                    |                        |                 |              |                                                     |  |  |  |
|                   |                    |                        |                 |              |                                                     |  |  |  |
|                   |                    |                        |                 |              |                                                     |  |  |  |
|                   |                    |                        |                 |              |                                                     |  |  |  |
|                   |                    |                        |                 |              |                                                     |  |  |  |
|                   |                    |                        |                 |              |                                                     |  |  |  |
|                   |                    |                        |                 |              |                                                     |  |  |  |
|                   |                    |                        |                 |              |                                                     |  |  |  |
|                   |                    |                        |                 |              |                                                     |  |  |  |

(Fig 6.0)

| Step 7: | The following page would appear (Fig 7.0). |  |
|---------|--------------------------------------------|--|
|         |                                            |  |

| Personal Info +                       | SEARCH U                       | SER                                         |                  | SONU KUMAR 🗙                                        |
|---------------------------------------|--------------------------------|---------------------------------------------|------------------|-----------------------------------------------------|
| Employee Account                      | III Employee Basic Information |                                             |                  |                                                     |
| ✓Update Login ID<br>✓Update User Type | Name: SONU KUMAR               | DOB: 02/01/1991                             | Gender: MALE     | Employee Code (For current<br>organisation): 173140 |
|                                       | Designation: ASSISTANT         | Login ID: sokum                             |                  |                                                     |
|                                       | III Update Login Information   |                                             |                  | DATA INFORMATION                                    |
|                                       | Login Type*                    | ) Temporary Login ID 💿 NIC/Gov-LDAP ID 🔘 Ot | her Local LDAP   |                                                     |
|                                       | Existing Login-Id              | I to                                        | Existing Ldap-Id | T                                                   |
|                                       | New Login-Id*                  | T                                           | New Ldap-Id*     | T                                                   |
|                                       | Creator Remarks                | I                                           | Modifier Remarks | I                                                   |
|                                       | UPDATE                         |                                             |                  |                                                     |
|                                       |                                |                                             |                  |                                                     |
|                                       |                                |                                             |                  |                                                     |
|                                       |                                |                                             |                  |                                                     |
|                                       |                                |                                             |                  |                                                     |
|                                       |                                |                                             |                  |                                                     |
| . 16. 정도 전도 문제                        |                                |                                             |                  |                                                     |

(Fig 7.0)

**Step 8:** Enter the Login-Id in New Login-Id. The login ID/UID of the official concerned can be obtained as mentioned (copy attached) and update the same and advise the individual to login after 24 hours.

Note : Login Type should be NIC/Gov-LDAP ID